## **Liorad** Educlimber - How to Create a Student Improvement Plan (SIP) for SSTs

TSD MTSS

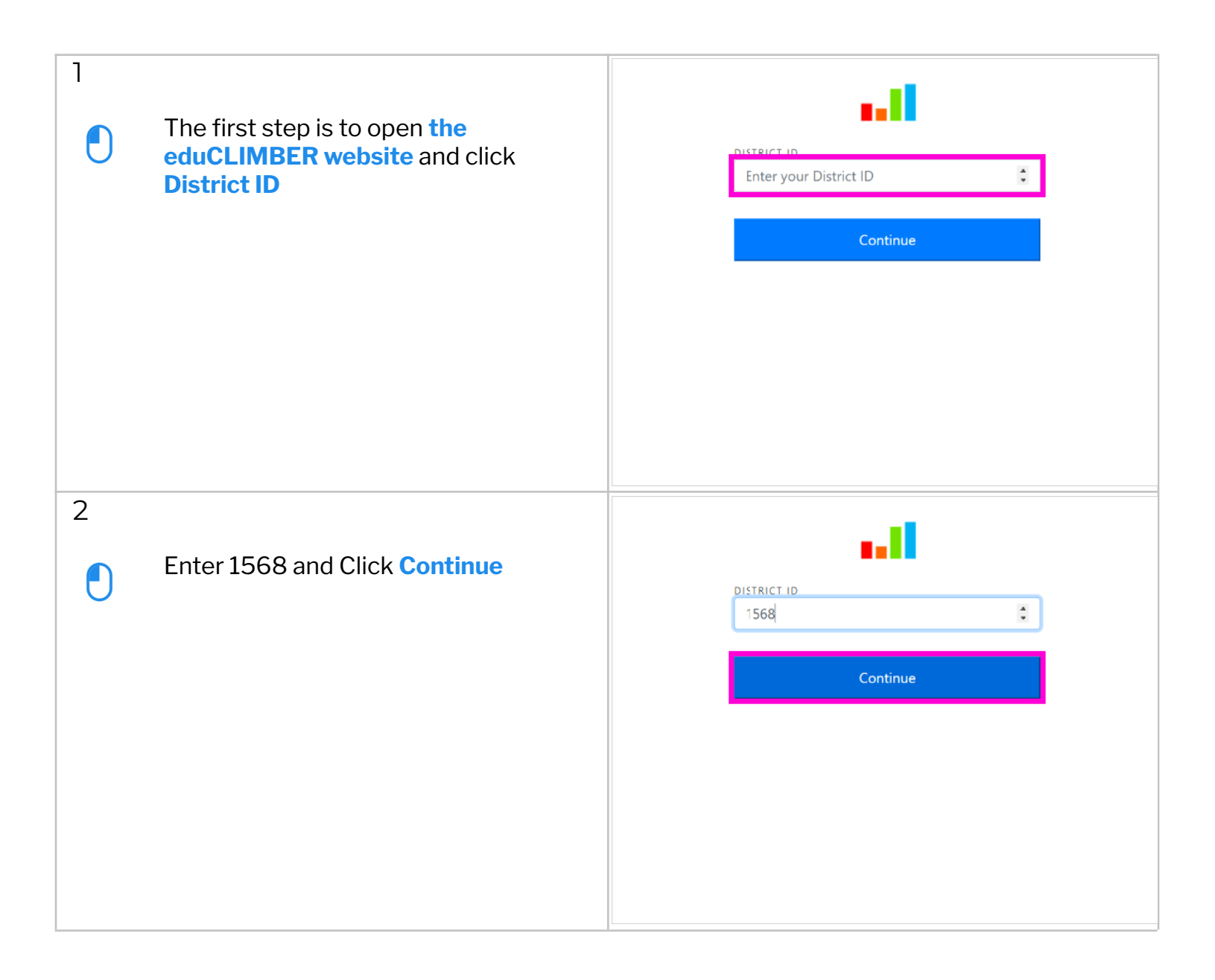

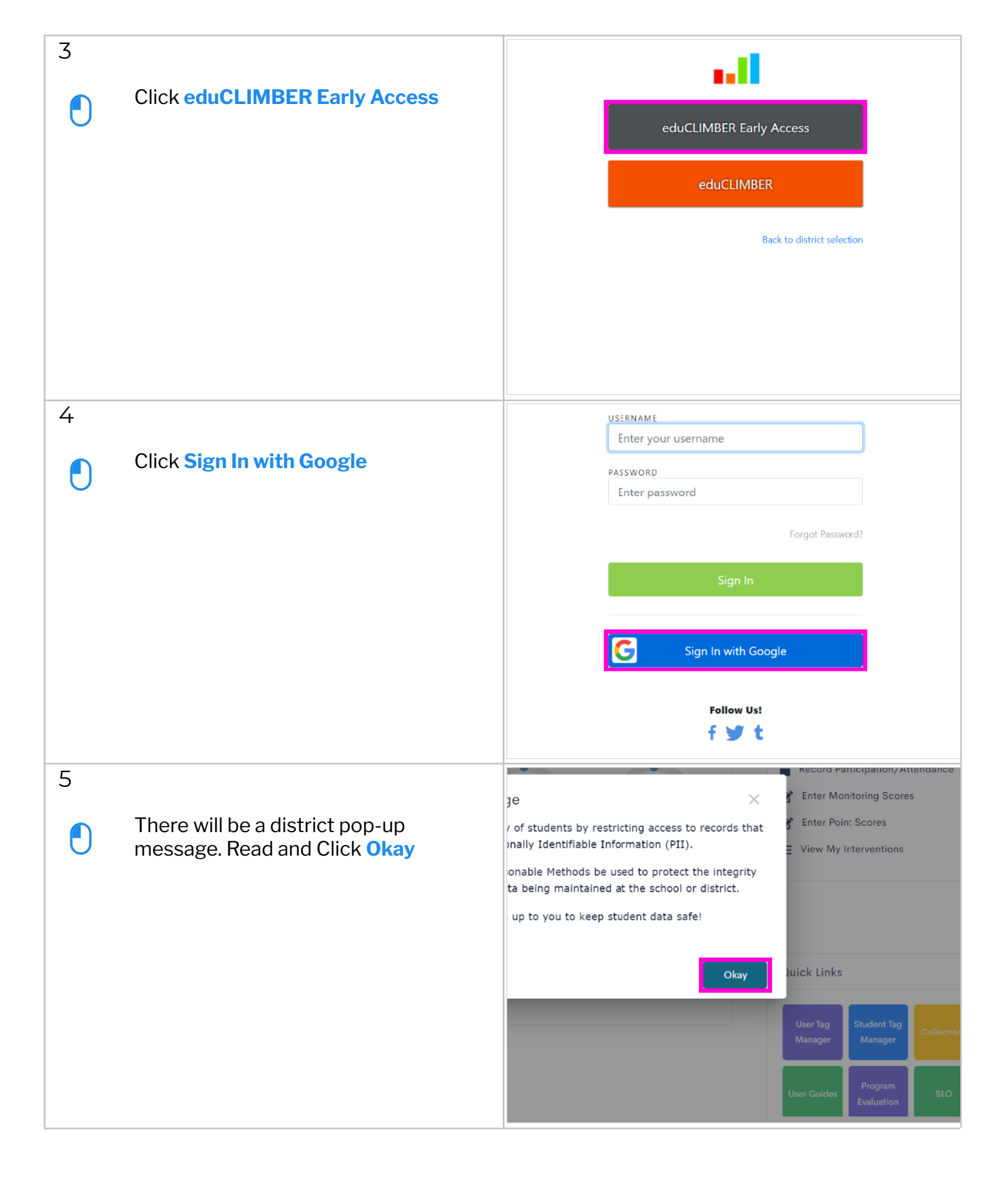

| 6 | To begin to create the Student<br>Improvement Plan or SIP for a<br>student, Click <b>smartFORMS</b> Note<br>that This video is linked on the<br>TSD SST webpage, linked here. It<br>also has other resources for<br>SSTs.<br>https://www.thompsonschools.or<br>g/Page/22593 | ■<br>3D<br>☆<br>で<br>ふ<br>※<br>※ | I Open Asse         These are asses         I Open Incide         O Open Incide         I O Meetings S         I O Meetings Inter         I O Fording Inter         Wisualizations         INCIDENTS () | ssment Window<br>sments ready for scores to be entered<br>is<br>dents<br>cheduled<br>erventions | ><br>><br>><br>> | PRC CC                |
|---|----------------------------------------------------------------------------------------------------|----------------------------------|----------------------------------------------------------------------------------------------------|-------------------------------------------------------------------------------------------------|------------------|-----------------------|
|   | Click New                                                                                                    | found                            |                                                                                                    | Q Search for smartFORMS Created                                                                 | Owner            | New                   |
| 8 | Click Form                                                                                                    | found                            |                                                                                                    | Q Search for smartFORMS<br>Created                                                              | Owner S          | New<br>Form<br>Folder |

| 9                                                                                                    |                             | ass                  |                                         |
|----------------------------------------------------------------------------------------------------|-----------------------------|----------------------|-----------------------------------------|
|                                                                                                    | Click the Form Template box | 10                   | Q                                       |
|                                                                                                    |                             | rith Me Stude        | Create smartFORM ×                      |
|                                                                                                    |                             |                      | Form Template (                         |
|                                                                                                    |                             |                      |                                         |
|                                                                                                    |                             |                      | Form Name                               |
|                                                                                                    |                             |                      | 0 / 100                                 |
|                                                                                                    |                             |                      | · · · · · · · · · · · · · · · · · · ·   |
|                                                                                                    |                             |                      |                                         |
| 10                                                                                                    |                             | internet and a state | Create smartFORM X                      |
|                                                                                                    | Select TSD Student          |                      | Form Template                           |
|                                                                                                    | Improvement Plan            |                      | Advanced Learning Plan (ALP)            |
|                                                                                                    |                             |                      | English Language Development (ELD) Plan |
|                                                                                                    |                             |                      | READ Plan                               |
|                                                                                                    |                             |                      | TSD Student Improvement Plan            |
|                                                                                                    |                             |                      | Cancel Save                             |
|                                                                                                    |                             |                      |                                         |
|                                                                                                    |                             |                      |                                         |
| 11                                                                                                    |                             |                      |                                         |
| (The second second seco | Search for Student (3       |                      | Create smartFORM ×                      |
|                                                                                                    | characters minimum)         | hared with Me        | Stude Form Template                     |
|                                                                                                    |                             |                      | TSD Student Improvement Plan            |
|                                                                                                    |                             |                      | Select Student                          |
|                                                                                                    |                             |                      |                                         |
|                                                                                                    |                             |                      | Form Name                               |
|                                                                                                    |                             |                      | 0 / 100<br>Folder (Optional)            |
|                                                                                                    |                             |                      | · · · ·                                 |
|                                                                                                    |                             |                      |                                         |

| 12 |                                                                    | лан ме    | Stude    | ารม รานตร      | ent improvement Pi   | an             |             |              |
|----|--------------------------------------------------------------------|-----------|----------|----------------|----------------------|----------------|-------------|--------------|
|    | Type a Form Name using the                                         |           |          | Select Stude   | ent                  |                |             | (            |
| T  | setup: SIP-LastName, FirstName                                     |           |          | QUICK Add      | d (3 characters mini | mum) As        | avanced     |              |
|    |                                                                    |           |          | 1 Students     | S                    |                | ×           |              |
|    |                                                                    |           |          | Form Name      |                      |                |             |              |
|    |                                                                    |           |          | Field is rec   | quired               |                | 0 / 100     |              |
|    |                                                                    |           |          | Folder (Opti   | ional)               |                | •           |              |
|    |                                                                    |           |          |                |                      |                |             |              |
|    |                                                                    |           |          |                |                      | Cancel         | Save        |              |
|    |                                                                    |           |          |                |                      |                |             |              |
| 13 |                                                                    | Q         | 2021-    | Select         | Student              |                |             |              |
|    | Optional Field - Select a Folder                                   |           | School Y | Quick          | k Add (3 characters  | minimum)       | Advanced    | Last Updat   |
|    | from the Drop-Down if you are using folders.                       | -         | -20      | 1 Stud         | dents                |                |             | September :  |
|    |                                                                    |           | -20      | ):<br>Form N   | lame                 |                | ×           | September :  |
|    |                                                                    |           | -20      | SIP-S          | Student Name         |                | 16 / 100    | September :  |
|    |                                                                    |           | -20      | ):<br>Folder ( | (Optional)           |                | 107 100     | September :  |
|    |                                                                    | -         | -20      | ):             |                      |                | •           | October 4, 1 |
|    |                                                                    | -         | -20      | 0:             |                      | Canaal         | Sava        | October 5, 1 |
|    |                                                                    | -         | -20      | ):             | -                    | Cancer         | Save        | October 6, 2 |
| 17 |                                                                    | +         | omor     |                |                      | WEATI DISP     |             | Cletoper A   |
| 14 |                                                                    |           | Sillar   | IFORM          | //3                  |                |             |              |
|    | The Smart Form is populated in<br>vour list of Mv smartForms. Open | 3D        | Recer    | nts My         | y smartFORMS         | Shared with Me | Student For | ms           |
|    | Form.                                                              | <b>\$</b> | All Col  | umns 🔻         | Search               | Q              |             |              |
|    |                                                                    | сЭ        |          | Form           | Name                 |                | School Ye   | ar           |
|    |                                                                    | ä         |          | 🗋 St           | tudent Name -        | 10 A.          | 2021-202    | 2            |
|    |                                                                    |           |          |                |                      |                |             |              |
|    |                                                                    | 89<br>10  |          |                |                      |                |             |              |
|    |                                                                    | ₹≡        |          |                |                      |                |             |              |
|    |                                                                    |           |          |                |                      |                |             |              |
|    |                                                                    | -         | 1        |                |                      |                |             |              |

| 15 |                              |                           |                                                                                                    |      |
|----|------------------------------|---------------------------|----------------------------------------------------------------------------------------------------|------|
|    | Click Sot Status             |                           | Student Name -                                                                                                    |      |
|    | Click Set Status.            |                           | Set Status                                                                                                    |      |
|    |                              |                           | Student Improvement Plan (SIP)                                                                                                    |      |
|    |                              | :                         | The purpose of a Student Improvement Plan (SIP)<br>The Student Support Team (SST) will collectively create a Student Improvement Plan (S<br>the student's needs. | iP)  |
|    |                              |                           | Student Information                                                                                                    |      |
|    |                              |                           | Student Name                                                                                                    |      |
|    |                              | c<br>C                    | State ID Student District ID DOB                                                                                                    |      |
|    |                              |                           | State                                                                                                    |      |
| 16 |                              | -                         | Student Name -                                                                                                    |      |
|    | There are Drop-Down options, |                           | Set Status                                                                                                    |      |
| Ŭ  | such as: in Progress.        | 1                         | In Progress ont Plan (SIP)                                                                                                    |      |
|    |                              |                           | On Hold t Improvement Plan (SIP)                                                                                                    | (IP) |
|    |                              | t                         | I Complete                                                                                                    | ,    |
|    |                              |                           | Student Information                                                                                                    |      |
|    |                              |                           | Student Name                                                                                                    |      |
|    |                              | ę                         |                                                                                                    |      |
|    |                              |                           | State ID Student District ID DOB                                                                                                    |      |
| 17 |                              |                           |                                                                                                    |      |
|    | Select school year.          |                           | Student Name                                                                                                    |      |
| U  |                              | state ID Student District | t<br>State ID Student District ID DOB                                                                                                    |      |
|    |                              | 1                         | State                                                                                                    |      |
|    |                              |                           | School Year School                                                                                                    |      |
|    |                              | ę                         |                                                                                                    |      |
|    |                              | Ç                         | (<br>Student Tags                                                                                                    |      |
|    |                              |                           |                                                                                                    |      |
|    |                              |                           | <u> </u>                                                                                                    |      |
|    |                              |                           | Student Plans and/or Accommodations                                                                                                    |      |

| 18 |                                |            |                    |                                                                                                    |
|----|--------------------------------|------------|--------------------|----------------------------------------------------------------------------------------------------|
|    |                                |            | S                  | 2021-2022                                                                                                    |
|    | CIICK 2021-2022                |            |                    | 2020-2021                                                                                                    |
|    |                                |            | l                  | 2019-2020                                                                                                    |
|    |                                |            |                    | 2018-2019                                                                                                    |
|    |                                | ł          |                    | 2017-2018<br>Student District ID DOB                                                                                                    |
|    |                                |            | l                  | 2016-2017                                                                                                    |
|    |                                |            |                    | 2015-2016                                                                                                    |
|    |                                |            |                    | ▲ E                                                                                                    |
|    |                                | 8          |                    |                                                                                                    |
|    |                                | (          |                    | Student Tags                                                                                                    |
| 19 |                                |            |                    |                                                                                                    |
|    | Any TSD Student Tags will      | Stuc       | dent               | t Name - 🕱 🖉 🛂                                                                                                    |
| 0  | auto-populate in this section. | Scho<br>20 | ool Year<br>21-202 | ar School                                                                                                    |
|    |                                | Stu        | dent T             | t Tags                                                                                                    |
|    |                                | E          |                    |                                                                                                    |
|    |                                | Stu        | dent F             | Plans and/or Accommodations                                                                                                    |
|    |                                | Any        | current :<br>]     | it student Plan(s) have been reviewed prior to SIP If student has accommodation in an existing plan, accommodations have been provided with fidelity |
|    |                                | Plar       | n Infor            | ormation                                                                                                    |
|    |                                | First      | Meeting            | ing Dute Plan Type                                                                                                    |
|    |                                |            |                    |                                                                                                    |
| 20 |                                |            |                    |                                                                                                    |
|    | There is the expectation to    |            |                    | Student Tags                                                                                                    |
| U  | review all other student plans | _          |                    |                                                                                                    |
|    | available.                     |            |                    |                                                                                                    |
|    |                                |            |                    | Student Plans and/or Accommodations                                                                                                    |
|    |                                |            |                    | Any current student Plan(s) have been reviewed prior to SIP                                                                                          |
|    |                                |            |                    | vith fidelity                                                                                                    |
|    |                                |            |                    |                                                                                                    |
|    |                                |            |                    | Plan Information                                                                                                    |
|    |                                |            |                    | First Meeting Date Plan Type                                                                                                    |
|    |                                |            | -                  |                                                                                                    |

| 21 |                                                                                                    | :               |                                                                                                    |  |  |  |  |
|----|----------------------------------------------------------------------------------------------------|-----------------|----------------------------------------------------------------------------------------------------|--|--|--|--|
|    | After you have reviewed all other plans, check this box.                                           |                 | Student Tags                                                                                                    |  |  |  |  |
|    |                                                                                                    | (<br>;          | Student Plans and/or Accommodations  Any current student Plan(s) have been reviewed prior to SIP  If student has with fidelity |  |  |  |  |
|    |                                                                                                    |                 | Plan Information                                                                                                    |  |  |  |  |
|    |                                                                                                    |                 | First Meeting Date Plan Type                                                                                                   |  |  |  |  |
| 22 |                                                                                                    |                 |                                                                                                    |  |  |  |  |
|    | Note: you will be able to find old<br>Alpine forms as an attachment<br>within the student profile. | mmc<br>en rev   | nodations<br>eviewed prior to SIP<br>If student has accommodation in an existing plan, accommod<br>with fidelity<br>Plan Type  |  |  |  |  |
|    |                                                                                                    | odatin          | ting the Plan) Additional Team Plan Member                                                                                     |  |  |  |  |
| 22 |                                                                                                    |                 |                                                                                                    |  |  |  |  |
| 23 | Hover over and Click on date field.                                                                | )<br> <br> <br> | Student Name -<br>Set Status<br>Plan Information<br>First Meeting Date Plan Type                                               |  |  |  |  |
|    |                                                                                                    | i               |                                                                                                    |  |  |  |  |
|    |                                                                                                    |                 | Plan Team Manager (Reporting & Updating the Plan) Additional Tea                                                               |  |  |  |  |
|    |                                                                                                    | ę               | Team Manger Contact Number Team Manager                                                                                        |  |  |  |  |
|    |                                                                                                    | (               | Eamily Information                                                                                                    |  |  |  |  |

| 24 |                              | First Meeting Date                                                                                                    | Plan Type      |
|----|------------------------------|----------------------------------------------------------------------------------------------------|----------------|
| U  | Select date of meeting.      | 2021                                                                                                    | Additional Tea |
|    |                              | October 2021       >         S       M       T       W       T       F       S         3       4       5       6       7       8       9         10       11       12       13       14       15       16         17       18       19       20       21       22       23         24       25       26       27       28       29       30         31 | Team Manager   |
| 25 | Select the plan type.        |                                                                                                    | Å. 5           |
| U  |                              | Plan Type Additional Team Plan Member Team Manager Contact Email                                                                                                    | •<br>•         |
| 26 |                              |                                                                                                    |                |
|    | Click Initial or Continuing. | Add Action Item  Plan Type  Initial  Continuing  Team Manager Contact Email                                                                                                    |                |

| 27                               |                                                       |           | Se   | t Status                                        |                    |
|----------------------------------|-------------------------------------------------------|-----------|------|-------------------------------------------------|--------------------|
|                                  | Document the name of the Plan<br>Manager Drop Down is | l         | Pla  | an Information                                  |                    |
| $\mathbf{U}$                     |                                                       |           | Firs | st Meeting Date                                 | Plan Type          |
|                                  | populated.                                            | i         | 2    | 2021-10-08                                      | Initial            |
|                                  |                                                       |           |      | + Add Action Item                               | <u></u>            |
|                                  |                                                       |           | Pla  | In Team Manager (Reporting & Updating the Plan) | <br>Additional Tea |
|                                  |                                                       |           | 1    |                                                 |                    |
|                                  |                                                       |           |      |                                                 |                    |
|                                  |                                                       |           | Tea  | am Manger Contact Number                        | Team Manager       |
|                                  |                                                       | 8         |      |                                                 |                    |
|                                  |                                                       |           |      |                                                 |                    |
|                                  |                                                       | , i       |      |                                                 |                    |
|                                  |                                                       | 3         | Fa   | mily Information                                |                    |
|                                  |                                                       |           | Par  | rent/Guardian Name                              | Relationship to    |
| 28                               |                                                       |           | Set  | t Status                                        |                    |
|                                  | Click drop-down for Options to                        | ſ         | Pla  | an Information                                  |                    |
| U                                | appear.                                               | :         |      |                                                 |                    |
|                                  |                                                       |           | Firs | st Meeting Date                                 | Plan Type          |
|                                  |                                                       | ċ         | 2    | .021-10-08                                      | Initial            |
|                                  |                                                       | t         |      | + Add Action Item                               |                    |
|                                  |                                                       |           | Pla  | in Team Manager (Reporting & Updating the Plan) | Additional Tea     |
|                                  |                                                       |           | L    |                                                 |                    |
|                                  |                                                       |           |      |                                                 |                    |
|                                  |                                                       |           |      |                                                 | Team Manager       |
|                                  |                                                       | C         |      |                                                 | · · · · ·          |
|                                  |                                                       | Ç         |      |                                                 |                    |
|                                  |                                                       |           |      |                                                 | -                  |
|                                  |                                                       |           |      |                                                 |                    |
|                                  |                                                       |           |      |                                                 | Polotionship to    |
|                                  |                                                       |           |      |                                                 | Relationship to    |
| 29                               |                                                       |           |      | <b>₹</b> Ø <b>≗</b>                             | + 🖶 Fo             |
|                                  | Add others as needed                                  |           |      |                                                 |                    |
|                                  | Add others, as needed.                                |           |      |                                                 |                    |
| $\mathbf{\overline{\mathbf{v}}}$ |                                                       |           | F    | Plan Type                                       |                    |
|                                  |                                                       |           |      | Initial                                         | •                  |
|                                  |                                                       | ction Ite | em   |                                                 |                    |
|                                  |                                                       |           |      | Additional Team Plan Member                     |                    |
|                                  |                                                       |           | •    |                                                 | -                  |
|                                  |                                                       |           |      |                                                 |                    |
|                                  |                                                       |           | 1    | feam Manager Contact Email                      | _                  |
|                                  |                                                       |           |      |                                                 |                    |
|                                  |                                                       |           |      |                                                 |                    |
|                                  |                                                       |           | -    |                                                 |                    |
|                                  |                                                       |           |      |                                                 |                    |
|                                  |                                                       |           |      |                                                 |                    |
|                                  |                                                       |           | F    | Relationship to Student                         | _                  |

| 30 |                                                                                                    |                                                                                                    |
|----|----------------------------------------------------------------------------------------------------|----------------------------------------------------------------------------------------------------|
|    | Include Contact Number at left,<br>and be sure to include Contact<br>email here.                                                                                                    | Plan Type Initial Additional Team Plan Member Additional Team Plan Member I Action Item eam Manager Contact Email Relationship to Student Email Address                                                                                                    |
| 31 | Find information in Infinite<br>Campus to complete the Family<br>information section which<br>includes Parent/Guardian Name,<br>Relationship to Student, Phone<br>Number, Email Address, and<br>Primary Language. | Set Status Parent/Guardian Name Parent/Guardian Name Relationship to Phone Number Email Address Primary Language Spoken in Home Other Primary Other Primary Overall Student Strengths, Interest, and Challenges What are your child's strengths and interests? What is the overall attitude towards What are your child's strengths and interests? What is the overall attitude towards What are your child's strengths and interests? What is the overall attitude towards |
| 32 | This is the student information<br>section, from the Family<br>Perspective, with the school's<br>insights included. Type in the<br>relevant information per prompt.                                               | Set Status Overall Student Strengths, Interest, and Challenges What are your child's strengths and interests? What is there overall attitude towards what are your school? Any additional notes District Assessment Data                                                                                                    |

| 33 |                                                                                                    |                                                                                                    |
|----|----------------------------------------------------------------------------------------------------|----------------------------------------------------------------------------------------------------|
|    | After strengths and interests are<br>added on the left, you will enter<br>challenges here, from the Family<br>Perspective, with insights from<br>the school.                                                               | I Action Item         > towards         What are your child's challenges? What might help support your child's success at school?                                                                                                    |
| 34 |                                                                                                    |                                                                                                    |
|    | If there are other notes, add them here.                                                                                                    | Set Status       Image: Control of the strengths and interests? What is there overall attitude towards school?       What are your child's challenges? What night help support your child's success at school?         Multi are your child's strengths and interests? What is there overall attitude towards school?       What are your child's challenges? What night help support your child's success at school?         Image: Control of the strengths and interests?       Image: Control of the success at school?         Image: Control of the strengths and interests?       Image: Control of the success at school?         Image: Control of the strengths and interests?       Image: Control of the success at school?         Image: Control of the success at school?       Image: Control of the success at school?         Image: Control of the success at school?       Image: Control of the success at school?         Image: Control of the success at school?       Image: Control of the success at school?         Image: Control of the success at school?       Image: Control of the success at school?         Image: Control of the success at school?       Image: Control of the success at school?         Image: Control of the success at school?       Image: Control of the success at school?         Image: Control of the success at school?       Image: Control of the success at school?         Image: Control of the success at school?       Image: Control of the success at school?         Image: Control of the success at school?       Image: |
| 35 |                                                                                                    |                                                                                                    |
|    | Information about assessments<br>completed in-district will<br>populate here. Note: This demo<br>example does not have visual<br>data populated. Other<br>assessments can be added in by<br>the form creator in box below. | Student Name -                                                                                                    |

| 36 |                                                                                                    | Student Name -                                                                                                    |
|----|----------------------------------------------------------------------------------------------------|----------------------------------------------------------------------------------------------------|
|    | Next, Select Area of Concern. You<br>may check as many as apply.                                                                                                    | Set Status         Area         Area         Reading         Math         Other Description and/or Additional Information (Sub Skills identified)         If multiple areas are selected above, select one area of focus         Primary Area of Focus:         Secondary Area        |
| 37 |                                                                                                    | Student Name -                                                                                                    |
|    | You will then specify from the<br>drop-down which is the Primary<br>Focus and, potentially, a<br>Secondary Focus, at right. If a<br>Secondary Focus is selected, the<br>intervention details will show up<br>below the Additional Plan Design<br>Details. | Set Status If multiple areas are selected above, select one area of focus Primary Area of Focus: Supplemental Instructional Strategies or Interventions Provided In addition to Universal Supports and Gen Ed Practices, what has been provided?                                      |
| 38 |                                                                                                    | If multiple areas are selected above, select one area of focus                                                                                                    |
|    | After naming focus areas, you will<br>type in the box the<br>Supplementary Supports that<br>have been provided so far.                                                                                                    | Primary Area of Focus:          Math <ul> <li>Reading</li> <li>Reading</li> <li>In addition to Universal Supports and Gen id Practices, what has been provided?</li> <li>Behavior</li> <li>In addition to Universal Supports and Gen id Practices, what has been provided?</li> </ul> |

| 39 | Check this box if the<br>Family-Partnership Forms have<br>been signed demonstrating<br>agreement. They are available in<br>English & Spanish on the TSD<br>SST webpage, hyperlinked<br>here. https://www.thompsonscho<br>ols.org/Page/22593 | Set Status Family Participation  Set Status  Define the Problem  Write a Precise Statement? Example: Adam scored 42% on the BoY Vender Name Math Test, which is well                                                                                                    |
|----|----------------------------------------------------------------------------------------------------|----------------------------------------------------------------------------------------------------|
|    |                                                                                                    |                                                                                                    |
| 40 |                                                                                                    | ent Name -                                                                                                    |
|    | Select the date if the family<br>declined the partnership. This<br>might affect any further Form<br>Completion.                                                                                                    | tatus         y Participation         J Partnership Agreement         Or date if the family is declining additional         supports         e the Problem         a Precise Statement? Example: Adam scored 42% on the BoY Vender Name Math Test, which is well below benchma |
| 41 |                                                                                                    | Student Name -                                                                                                    |
|    | Per example provided, type a<br>Precise Problem Statement that<br>describes clearly what the<br>difference is between the<br>student performance and the<br>expectation.                                                                    | Student Name -                                                                                                    |
|    |                                                                                                    |                                                                                                    |
|    |                                                                                                    | Plan Design                                                                                                    |
|    |                                                                                                    |                                                                                                    |

| 42 | Type the Root Cause, following<br>the description provided. For<br>example, Adequate instruction in<br>the Colorado Academic Standard<br>Skill area of Place Value has not<br>been provided.          | Define the Problem         Write a Precise Statement? Example: Adam scored 42% on the Bor Vender Name Math Test, which is well below benchmark at 55%.         What is the Root Cause         Why is this problem occurring? Aim for the "cause", not the symptom. Example: Adequate instruction in the Colorado Academic Standard Skill area of "Prace value" mannet teem provided.         I         Plan Design         What intervention will be used? Label/Titls (brief description). (e.g. Checkin-Checkout, Skill-based explicit instruction, etc.)                                                                                                    |
|----|----------------------------------------------------------------------------------------------------|----------------------------------------------------------------------------------------------------|
| 43 | Enter the description of the<br>Intervention. If you have a<br>primary and secondary focus, the<br>secondary focus Plan Design will<br>be below. The plan has three plan<br>design section if needed. | What is the Root Cause         Why is this problem occurring? Aim for the "cause", not the symptom. Example: Adequate instruction in the Colorado Academic Standard Skill area of "Place Value" has not be provided.         Plan Design         What Intervention will be used? Label/Title (brief description). (e.g. Checkin-Checkout, Skill-based explicit instruction, etc.)         Date Intervention Starts         Date of Planned Intervention to End                                                                                                    |
| 44 | After naming the Intervention<br>you have selected, include the<br>date here.                                                                                                    | Set Status         Plan Design         What Intervention will be used? Label/Title (brief description). (e.g. Checkin-Checkout, Skill-based exp         Date Intervention Starts         Date Intervention Starts         Date Intervention Starts         Date Intervention Starts         Date Intervention Starts         Date Intervention Starts         Date Intervention Starts         Date Intervention Starts         Date Intervention Starts         Paste of Planned Intervention to End         I         How will you measure Fidelity?         Who is response         Progress Monitoring Goal (Includes the target score and the PM tool name)         Frequency of Progress Monitor         Who is response |

| 45         |                                                                                             |       |         |                      |                                                                                                    |                                 |         |                    |  |  |  |  |  |
|------------|---------------------------------------------------------------------------------------------|-------|---------|----------------------|----------------------------------------------------------------------------------------------------|---------------------------------|---------|--------------------|--|--|--|--|--|
|            | Select the date that the intervention is intended to end and be evaluated for effectiveness |       |         |                      | d? Label/Title (brief description). (e.g. Checkin-Checkout, Skill-based explicit instruction, etc.) |                                 |         |                    |  |  |  |  |  |
|            | enectiveness.                                                                               |       | +       | Add Action Item      |                                                                                                    |                                 |         |                    |  |  |  |  |  |
|            |                                                                                             |       |         |                      | Date of Planned Intervention                                                                        | n to End                        | Intens  | ity                |  |  |  |  |  |
|            |                                                                                             |       |         |                      |                                                                                                    |                                 |         |                    |  |  |  |  |  |
|            |                                                                                             |       |         |                      |                                                                                                    |                                 |         |                    |  |  |  |  |  |
|            |                                                                                             | 12    |         |                      |                                                                                                    | Who is responsible?             |         |                    |  |  |  |  |  |
|            |                                                                                             |       |         |                      | •                                                                                                   |                                 |         |                    |  |  |  |  |  |
|            |                                                                                             |       |         |                      |                                                                                                    |                                 |         |                    |  |  |  |  |  |
|            |                                                                                             | clud  | les the | e target score and   | the PM tool name)                                                                                   |                                 |         |                    |  |  |  |  |  |
|            |                                                                                             |       |         |                      |                                                                                                    |                                 |         |                    |  |  |  |  |  |
|            |                                                                                             |       |         |                      |                                                                                                    |                                 |         |                    |  |  |  |  |  |
|            |                                                                                             | or    |         |                      |                                                                                                    | Who is responsible for docur    | nenting | Progress Monitor   |  |  |  |  |  |
| 10         |                                                                                             | +     |         |                      |                                                                                                    |                                 |         |                    |  |  |  |  |  |
| 46         |                                                                                             |       |         |                      |                                                                                                    |                                 |         |                    |  |  |  |  |  |
|            |                                                                                             |       |         |                      |                                                                                                    |                                 |         |                    |  |  |  |  |  |
|            | Select the Level of Intensity from the drop-down options.                                   | I-ba  | ased e  | explicit instruction | , etc.)                                                                                             |                                 |         |                    |  |  |  |  |  |
| U          |                                                                                             |       |         |                      |                                                                                                    |                                 |         |                    |  |  |  |  |  |
|            |                                                                                             |       |         |                      |                                                                                                    | + Add Action Item               |         |                    |  |  |  |  |  |
|            |                                                                                             | End   |         |                      | Intensity                                                                                           |                                 |         |                    |  |  |  |  |  |
|            |                                                                                             |       |         |                      | 1                                                                                                   |                                 |         |                    |  |  |  |  |  |
|            |                                                                                             |       |         |                      |                                                                                                    | 1 1 1 1 1                       |         |                    |  |  |  |  |  |
|            |                                                                                             | /ho i | is resp | ponsible?            | Tier 2 (Targeted) in genera                                                                         | al education setting            |         |                    |  |  |  |  |  |
|            |                                                                                             |       |         |                      | Tier 2 (Targeted) outside o                                                                         | of the general classroom        |         |                    |  |  |  |  |  |
|            |                                                                                             |       |         |                      | Tier 3 (Intensive)                                                                                  |                                 |         |                    |  |  |  |  |  |
|            |                                                                                             |       |         |                      | . ,                                                                                                 |                                 |         |                    |  |  |  |  |  |
|            |                                                                                             |       |         |                      |                                                                                                    |                                 |         |                    |  |  |  |  |  |
|            |                                                                                             |       |         |                      |                                                                                                    |                                 |         | 2021 10 00 07      |  |  |  |  |  |
|            |                                                                                             | /ho i | is resp | consible for docun   | nenting Progress Monitoring & v                                                                     | where?                          |         | -                  |  |  |  |  |  |
|            |                                                                                             |       |         |                      |                                                                                                    |                                 | >       | _                  |  |  |  |  |  |
| · <b>—</b> |                                                                                             |       | -       | Plan Design          |                                                                                                    |                                 |         |                    |  |  |  |  |  |
| 47         |                                                                                             |       | 1       | i ian booigii        |                                                                                                    |                                 |         |                    |  |  |  |  |  |
|            |                                                                                             |       | ł       | What Interventio     | n will be used? Label/Title (brie                                                                   | f description). (e.g. Checkin-C | heckou  | t, Skill-based exp |  |  |  |  |  |
|            | Click on "How will you measure                                                              |       |         |                      |                                                                                                    |                                 |         |                    |  |  |  |  |  |
| U          | Fidelity?"                                                                                  |       | Ľ.,     |                      |                                                                                                    |                                 |         |                    |  |  |  |  |  |
|            |                                                                                             |       |         | Date Intervention    | n Starts                                                                                            | Date of Planned Int             | erventi | on to End          |  |  |  |  |  |
|            |                                                                                             |       |         |                      |                                                                                                    |                                 |         |                    |  |  |  |  |  |
|            |                                                                                             |       |         |                      |                                                                                                    | + Add Acti                      | on Item |                    |  |  |  |  |  |
|            |                                                                                             |       | ۲       | How will you me      | asure Fidelity?                                                                                     |                                 |         | Who is respon      |  |  |  |  |  |
|            |                                                                                             |       | r       |                      |                                                                                                    |                                 | *       |                    |  |  |  |  |  |
|            |                                                                                             |       | ì       |                      |                                                                                                    |                                 |         |                    |  |  |  |  |  |
|            |                                                                                             |       |         | Progress Monito      | ring Goal (Includes the target so                                                                   | core and the PM tool name)      |         |                    |  |  |  |  |  |
|            |                                                                                             |       |         |                      |                                                                                                    |                                 |         |                    |  |  |  |  |  |
|            |                                                                                             |       |         | Frequency of P       | aress Monitor                                                                                       |                                 |         | Who is soone-      |  |  |  |  |  |
|            |                                                                                             |       |         | - requercy of PIC    | -3 Hollitor                                                                                         |                                 |         |                    |  |  |  |  |  |
|            |                                                                                             |       |         |                      |                                                                                                    |                                 |         |                    |  |  |  |  |  |
|            |                                                                                             |       | L       | When is the Revi     | ew Meeting to be held?                                                                              |                                 | _       | Reason for End     |  |  |  |  |  |
|            |                                                                                             |       |         |                      |                                                                                                    |                                 |         |                    |  |  |  |  |  |

| 48 |                                                              | -                                           | Plan Design What Intervention will be used? Label/Title (brief description), (e.g. Checkin-Checkout, Skill-based exp |  |  |  |  |  |  |  |
|----|--------------------------------------------------------------|---------------------------------------------|----------------------------------------------------------------------------------------------------|--|--|--|--|--|--|--|
|    | Select where you will track the intervention implementation. | t                                           |                                                                                                    |  |  |  |  |  |  |  |
|    |                                                              |                                             | Date Intervention Starts Date of Planned Intervention to End                                                         |  |  |  |  |  |  |  |
|    |                                                              | ۶                                           | How will you measure Fidelity? Who is respon                                                                         |  |  |  |  |  |  |  |
|    |                                                              | C                                           | Intervention Tracking in eduCLIMBER                                                                                  |  |  |  |  |  |  |  |
|    |                                                              |                                             | Teacher created spreadsheet Measure built into Intervention Protocol                                                 |  |  |  |  |  |  |  |
|    |                                                              |                                             | Who is respon                                                                                                    |  |  |  |  |  |  |  |
| (0 |                                                              |                                             | When is the Paview Meeting to be held? Reason for For                                                                |  |  |  |  |  |  |  |
| 49 |                                                              |                                             | heckout, Skill-based explicit instruction, etc.)                                                                     |  |  |  |  |  |  |  |
|    | the drop-down menu.                                          |                                             |                                                                                                    |  |  |  |  |  |  |  |
|    |                                                              |                                             | Tier 2 (Targeted) in general education setti                                                                         |  |  |  |  |  |  |  |
|    |                                                              |                                             | Who is responsible?                                                                                                  |  |  |  |  |  |  |  |
|    |                                                              | me)                                         |                                                                                                    |  |  |  |  |  |  |  |
|    |                                                              |                                             |                                                                                                    |  |  |  |  |  |  |  |
|    |                                                              |                                             | Who is responsible for documenting Progress Monitoring & where?                                                      |  |  |  |  |  |  |  |
|    |                                                              |                                             | Reason for Ending Intervention                                                                                       |  |  |  |  |  |  |  |
| 50 |                                                              |                                             | Set Status How will you measure Fidelity? Who is respon                                                              |  |  |  |  |  |  |  |
|    | Click on Frequency of Progress<br>Monitor                    | :                                           | Intervention Tracking in eduCLIMBER                                                                                  |  |  |  |  |  |  |  |
|    |                                                              | ċ                                           | Progress Monitoring Goal (Includes the target score and the PM tool name)                                            |  |  |  |  |  |  |  |
|    |                                                              | Frequency of Progress Monitor Who is respon |                                                                                                    |  |  |  |  |  |  |  |
|    |                                                              | Ę                                           | When is the Review Meeting to be held? Reason for Enc                                                                |  |  |  |  |  |  |  |
|    | C                                                            | Intervention Notes                          |                                                                                                    |  |  |  |  |  |  |  |
|    |                                                              |                                             | Intervention Tracking in eduCLIMBER? SST Meeting Followup If SST Meeting                                             |  |  |  |  |  |  |  |

| 51 |                                                                                                    | :   |        |                                                                                                    |               |
|----|----------------------------------------------------------------------------------------------------|-----|--------|----------------------------------------------------------------------------------------------------|---------------|
|    | There are 5 options: Daily, weekly,<br>biweekly, every 3 weeks, and<br>monthly.                                                              |     | Progre | ss Monitoring Goal (Includes the target score and the PM tool name)    Add Action Item                                                                           | Who is respon |
| 52 |                                                                                                    |     |        | ₹ &                                                                                                    | <b>4</b> + 0  |
|    | Select who is responsible for<br>documenting progress. There<br>may be an additional field for<br>where Progress is Monitored, if<br>needed. | me) | •      | Who is responsible? Who is responsible for documenting Progress Monitoring Reason for Ending Intervention If SST Meeting Follow is "Other" Please Specify Below  | Item          |
| 53 |                                                                                                    | me) |        |                                                                                                    |               |
|    | After noting when the Review<br>Meeting is to be held, at left, you<br>will see the Reason for Ending<br>Intervention box.                   |     | •      | Who is responsible for documenting Progress Monitoring & where?  Add Actio Reason for Ending Intervention  If SST Meeting Follow is "Other" Please Specify Below | ✓ In Item     |

| 54                                                                                                    |                                                                                                    |                                                                                                    |                     |
|----------------------------------------------------------------------------------------------------|----------------------------------------------------------------------------------------------------|----------------------------------------------------------------------------------------------------|---------------------|
| This will not be completed when<br>you start the plan as it is done at<br>Plan End during Evaluation. |                                                                                                    | me)<br>Who is responsible for documenting Progress Monitoring & where?                                                                                                    | ▼<br>Action Item    |
|                                                                                                    |                                                                                                    | If SST Meeting Follow is "Other" Please Specify Below                                                                                                    | J ↓<br>✓ Succes     |
|                                                                                                    |                                                                                                    |                                                                                                    |                     |
| 55                                                                                                    |                                                                                                    |                                                                                                    |                     |
|                                                                                                    | Options for the Reasons to End -<br>or continue - are provided in a<br>drop-down.                                                                   | <ul> <li>Continue intervention (Increase intensity)</li> <li>Continue intervention (maintaining, not ending)</li> <li>Continue intervention (decrease intensity)</li> <li>Continue intervention (and add more)</li> <li>Discontinue intervention (goal was reached)</li> <li>Discontinue intervention (not needed)</li> <li>Discontinue intervention (not effective)</li> </ul> | ₽<br>₽              |
| 56                                                                                                    |                                                                                                    | SIP Dec 7-Fauxpas, Francois                                                                                                    |                     |
|                                                                                                    | Type in any additional notes that<br>need to be part of the SIP that<br>have not been previously<br>captured above in the General<br>Notes section. | Set Status                                                                                                    | locumenting Progres |
|                                                                                                    |                                                                                                    | ( SST Meeting Followup If SST Meeting Follow is "Other" Please                                                                                                    | e Specify Below     |

| 57 |                                                                                                    | ÷                                 | Progress Monitoring Goa                                                  | al (Includes the targe | et score and the PM tool | name)                                   |                                                |  |
|----|----------------------------------------------------------------------------------------------------|-----------------------------------|--------------------------------------------------------------------------|------------------------|--------------------------|-----------------------------------------|------------------------------------------------|--|
|    | Select where the intervention will<br>be tracked. Click Yes or No<br>depending on if the tracking will<br>be in EDC. This must be<br>selected. |                                   | requency of Progress N<br>Weekly<br>When is the Review Mee<br>2021-10-29 | ting to be held?       | SST Meeting Followup     | · · · · · · · · · · · · · · · · · · ·   | Who is respon<br>Reason for Enc<br>Continue in |  |
| 58 |                                                                                                    | Monitoring                        | Goal (Includes the targ                                                  | et score and the PM    | tool name)               |                                         |                                                |  |
|    | Similarly, select where meeting follow-up will be. Click this box.                                                                             | y of Progre:<br>/<br>:he Review / | 15 Monitor<br>Meeting to be held?                                        |                        | Ţ                        | Who is responsible<br>Reason for Ending | for documentin                                 |  |
|    |                                                                                                    | 10-29 Continue intervention (Inc  |                                                                          |                        |                          |                                         |                                                |  |
|    |                                                                                                    | ion Notes                         |                                                                          |                        |                          |                                         |                                                |  |
|    |                                                                                                    | ion Tracking                      | in eduCLIMBER?                                                           | SST Meetina Follow     | vuo.<br>•                | If SST Meeting Foll                     | ow is "Other" F                                |  |
|    |                                                                                                    |                                   |                                                                          |                        |                          |                                         |                                                |  |
| 59 |                                                                                                    | Monitoring                        | Goal (Includes the targe                                                 | et score and the PM    | tool name)               |                                         |                                                |  |
|    | The drop-downs are provided,<br>such as: <b>In eduCLIMBER or</b><br>google suite                                                               | γ of Progree                      | ss Monitor                                                               |                        | Ţ                        | Who is responsible                      | for documentii                                 |  |
|    |                                                                                                    | the Review I                      | Meeting to be held?                                                      |                        |                          | Reason for Ending                       | Intervention                                   |  |
|    |                                                                                                    | 10-29                             |                                                                          | In eduCLIMBEF          | R                        | Continue interv                         | ention (Increas                                |  |
|    |                                                                                                    | ion Notes                         |                                                                          | In Google Suite        | e                        |                                         |                                                |  |
|    |                                                                                                    | ion Tracking                      | in eduCLIMBER?                                                           | Other                  | •                        | If SST Meeting Foll                     | ow is "Other" F                                |  |
|    |                                                                                                    |                                   |                                                                          |                        |                          |                                         |                                                |  |
|    |                                                                                                    |                                   |                                                                          |                        |                          |                                         |                                                |  |

| 60 |                                                                                                    | Monitoring Goal (Includes the target score and the PM tool name)                                   |                                                |                                           |                                  |                                                                                                    |  |
|----|----------------------------------------------------------------------------------------------------|----------------------------------------------------------------------------------------------------|------------------------------------------------|-------------------------------------------|----------------------------------|----------------------------------------------------------------------------------------------------|--|
|    | If you have chosen "other", you<br>will need to specify in the next<br>space.                                                                         | y of Progress Monitor / the Review Meeting to be held? 10-29 ion Notes ion Tracking in eduCLIMBER? |                                                | in eduCLIMBER<br>In Google Suite<br>Other | 2                                | Who is responsible for documenti<br>Reason for Ending Intervention<br>Continue intervention (Increas |  |
| 61 |                                                                                                    | Frequency o                                                                                        | of Progress Mo                                 | onitor                                    | -                                | Who is responsible for documenting Progres where?                                                    |  |
|    | Notes: If this section does not<br>appear make sure the the initial<br>section question about<br>Intervention Tracking is<br>EduClimber is completed. | SST Meeting<br>In eduCLI                                                                           | n Notes<br>g Followup<br>IMBER<br>(s) for Next | t Steps                                   | If SST Meeting                   | g Follow is "Other" Please Specify Below                                                             |  |
| 62 |                                                                                                    | Frequency o                                                                                        | of Progress Mo                                 | onitor                                    | •                                | Who is responsible for documenting Progres where?                                                    |  |
|    | Click Continuing or exiting.                                                                                                    | SST Meeting<br>In eduCLI<br>Continu<br>Exiting                                                     | n Notes                                        | •                                         | If SST Meeting<br>Reason for End | g Follow is "Other" Please Specify Below                                                             |  |

| 63                                                                                                    |                                                                                                    | Set Status                                                                          |                                            |
|----------------------------------------------------------------------------------------------------|----------------------------------------------------------------------------------------------------|-------------------------------------------------------------------------------------|--------------------------------------------|
|                                                                                                    | An additional plan design section                                                                                                    | Continuing                                                                          |                                            |
| selected from above. Complete<br>this section. Follow this same<br>instructions to have the last<br>additional plan design section to<br>appear. | will appear if continuing is<br>selected from above. Complete<br>this section. Follow this same<br>instructions to have the last<br>additional plan design section to<br>appear. | Additional Plan Design                                                              | eckout, Skill-based exp<br>rvention to End |
|                                                                                                    |                                                                                                    | How will you measure Fidelity?                                                      | Who is respon                              |
| 64                                                                                                    |                                                                                                    | Student Name -                                                                      |                                            |
|                                                                                                    | Remember the Set Status icon.                                                                                                    | Set Status<br>How will you measure Fidelity?<br>Intervention Tracking in eduCLIMBER | Who is respon                              |
|                                                                                                    |                                                                                                    | Progress Monitoring Goal (Includes the target score and the PM tool name)           |                                            |
|                                                                                                    |                                                                                                    | Frequency of Progress Monitor<br>Weekly                                             | Who is respon                              |
|                                                                                                    |                                                                                                    | When is the Review Meeting to be held?                                              | Reason for End                             |
|                                                                                                    |                                                                                                    | (                                                                                   |                                            |
|                                                                                                    |                                                                                                    | Intervention Notes                                                                  |                                            |
| 65                                                                                                    |                                                                                                    | Student Name -                                                                      |                                            |
|                                                                                                    | Determine your status such as: In                                                                                                    | Set Status                                                                          |                                            |
| 0                                                                                                    | Progress                                                                                                    | ity?                                                                                | Who is respon                              |
|                                                                                                    |                                                                                                    | On Hold (Includes the target score and the PM tool name)                            |                                            |
|                                                                                                    |                                                                                                    | I Complete                                                                          |                                            |
|                                                                                                    |                                                                                                    | Clear Status                                                                        | who is respon                              |
|                                                                                                    |                                                                                                    | When is the Review Meeting to be held?                                              | Reason for End                             |
|                                                                                                    |                                                                                                    | 2021-10-29                                                                          | Continue in                                |
|                                                                                                    |                                                                                                    | Intervention Notes                                                                  |                                            |
|                                                                                                    |                                                                                                    |                                                                                     |                                            |

| 66 |                                                                                                    |                                                                                                    |                            | 💼 🕽                                                                  |
|----|----------------------------------------------------------------------------------------------------|----------------------------------------------------------------------------------------------------|----------------------------|----------------------------------------------------------------------|
|    | On the right, you will note the<br>activity completed by the Form<br>Creator. You also may see other<br>tabs possible. | ▼       Image: Constraint of the second second secon |                            | Form Information Field Activity Comments Subscribers                 |
| 67 |                                                                                                    |                                                                                                    |                            |                                                                      |
|    | Click close                                                                                                    | ▼       ●         ▼       ●         ress Monitoring & where?       ▼         sity)       ▼                                                                                                    |                            | Form Information Field Activity Comments Subscribers                 |
| 68 |                                                                                                    |                                                                                                    |                            |                                                                      |
|    | The Form is in the "My<br>smartForms" tab and can be<br>searched with the Student Forms<br>tab at top right.           | Rocents       My smart/ORMS       Shared with Me       Student Forms         All Columns       Search       Q         Porm Name       School Year         Student Name -       2021-2022                                                                                                    | Template<br>TSD Student Im | Private     Read<br>Orby     Created     Owner       proveneur /Plox |

| 69 |                         |       |                                                          |               |                              |        |      |                    |       |     |
|----|-------------------------|-------|----------------------------------------------------------|---------------|------------------------------|--------|------|--------------------|-------|-----|
| í  | That's it. You're done. | Recen | nts <u>My smartFORMS</u> Shared with Me<br>umms Search Q | Student Forms |                              |        |      |                    |       | + # |
|    |                         |       |                                                          |               |                              |        | Read |                    | -     |     |
|    |                         |       | D Student Name -                                         | 2021-2022     | TSD Student Improvement Plan | Phyate | Only | October 8, 2021 7: | Owner |     |
|    |                         |       |                                                          |               |                              |        |      |                    |       |     |